# TR-1905-LTE Router Installation Equipment's List

1) Rj45 Connector 2) Rj45 Rj11 Crimping Tool 3) Multitec Cutter for cutting CAT 5 Cable. 4) KD-1 Professional Punch down Tool 5) LAN Cable Tester with 9V battery 6) 1.5 meter Still Pole (Diameter 50mm approx.) & Clamp Bracket with Screw 7) Minimum 50 meter LAN Cable. (As per requirement) 8) Screwdriver Kit 9) Tie Cable 250mm 10) Laptop 11) Jio SIM 12) G-NetTrack Lite – Apps on Google Play 13) Drilling machine 14) Hammer 15) 1.5 inch Screw for router wall mount 16) Drill Machine

Rj45 Connector s, Crimping Tool, Multitec Cutter, Punch Down Tool, LAN Cable Tester.

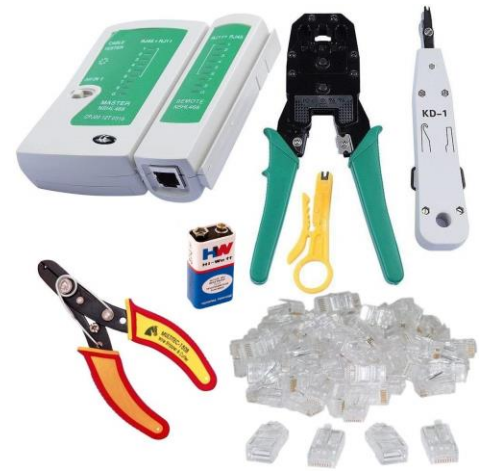

Screwdriver Kit & Tie Cable.

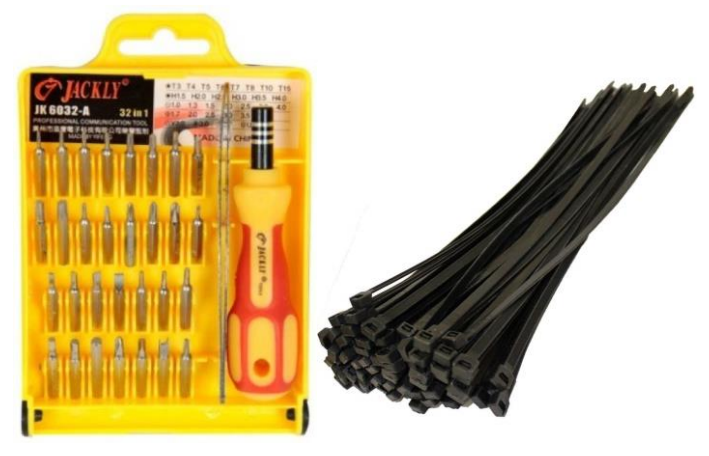

Drill Machine.

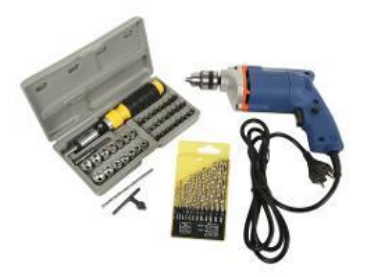

#### Straight Cable & Cross Cable.

Color Standard EIA/TIA T568B

**Ethernet Patch Cable** 

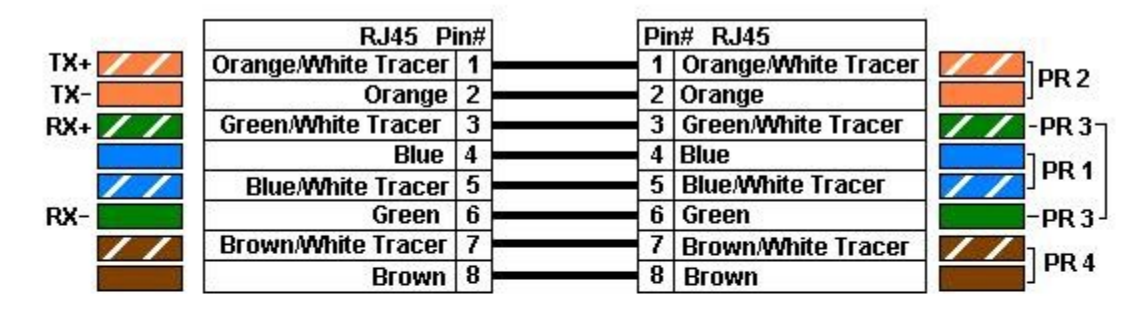

| Color  | Standard |  |
|--------|----------|--|
| EIA/TI | A T568B  |  |

Ethernet Crossover Cable

|    | RJ45 Pin#           |   | Pin# RJ45    | 1000 B         |
|----|---------------------|---|--------------|----------------|
| 11 | Orange/White Tracer | 1 | 1 Green/Whit | e Tracer 🛛 🖊   |
|    | Orange              | 2 | 2 Green      |                |
| // | Green/White Tracer  | 3 | 3 Orange/Wh  | ite Tracer 🗾 🌌 |
|    | Blue                | 4 | 4 Brown/Whit | te Tracer 🛛 📶  |
| // | Blue/White Tracer   | 5 | 5 Brown      |                |
|    | Green               | 6 | 6 Orange     | 3              |
| // | Brown/White Tracer  | 7 | 7 Blue       |                |
| 1  | Brown               | 8 | 8 Blue/White | Tracer 💋       |

### Pole Mount Router Installation picture:

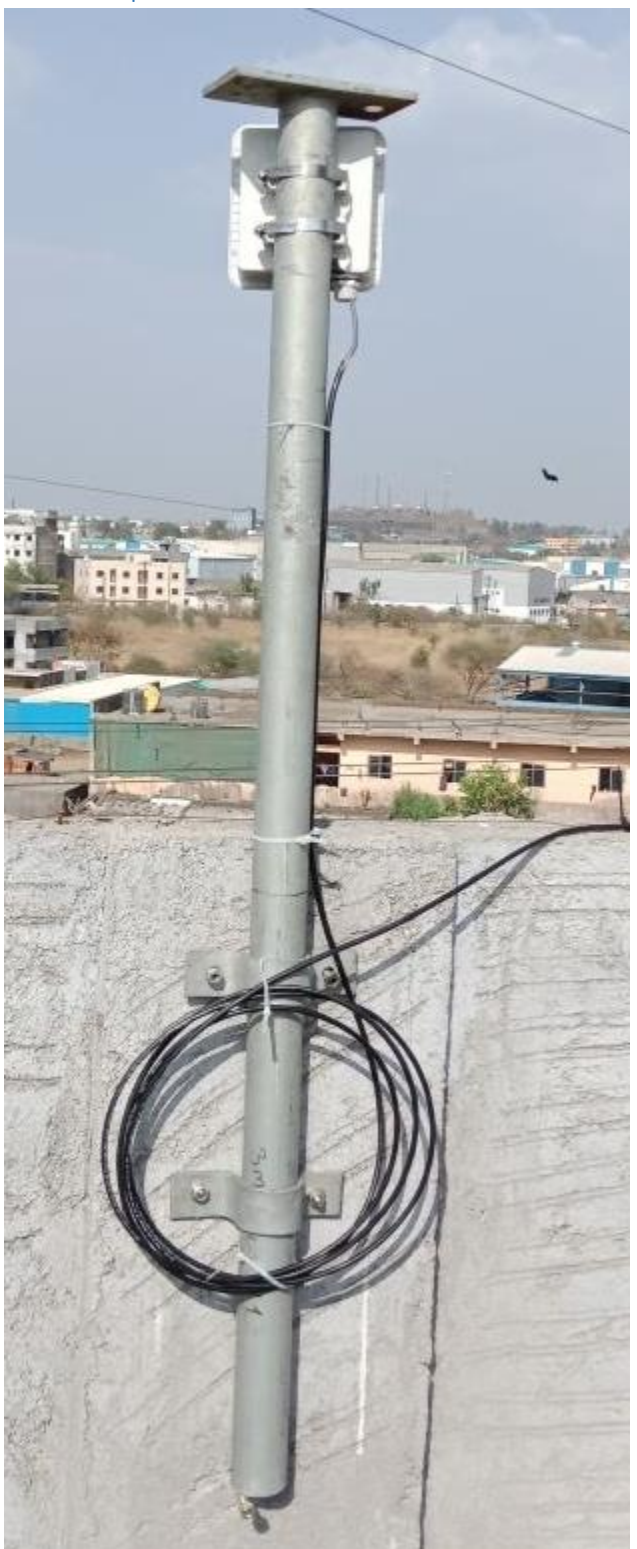

Wall Mount Router Installation picture:

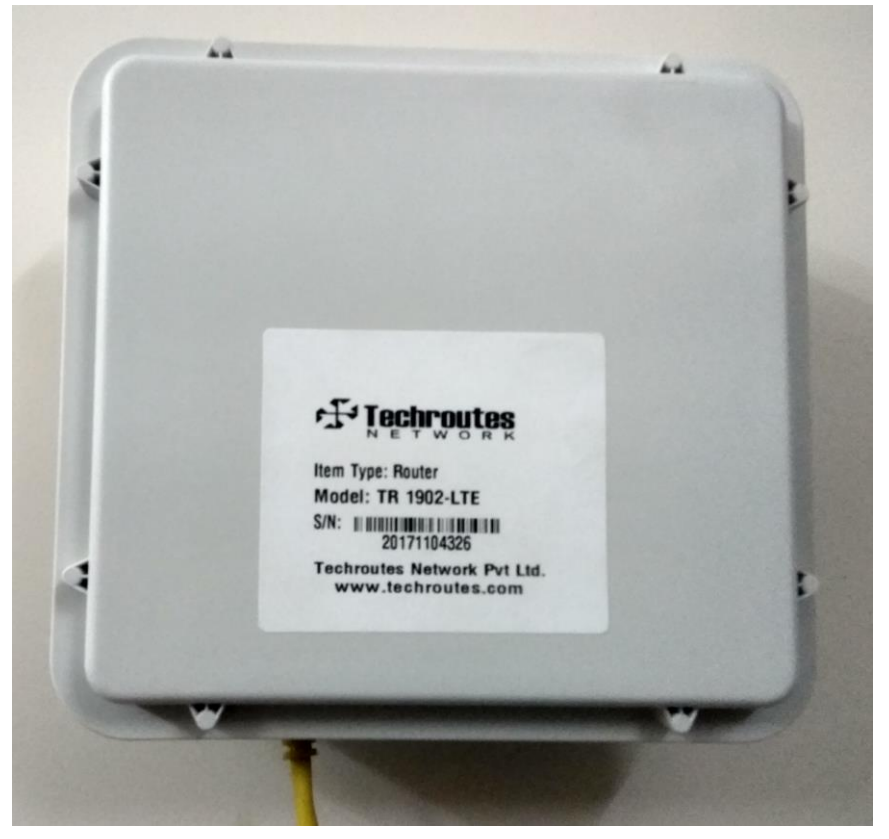

# Login Page

Default login IP is 192.168.1.1

Username: admin

Password: admin

| 🕄 TR-1902-LTE - Login Page 🛛 🗙 |                              |                                        |       |      | x |
|--------------------------------|------------------------------|----------------------------------------|-------|------|---|
| ← → ♂ ✿                        | 🛈 🔏 192.168.1.1/cgi-bin/luci |                                        | … ♥ ☆ | lii\ | ≡ |
| Techroutes                     | TR-19                        | 902-LTE Wireless Cellular Router/Moden | ı     |      | * |
|                                | Authorization Req            | uired<br>ssword.                       |       |      |   |
|                                | Username<br>Password         | admin                                  |       |      |   |
|                                | 🗈 Login 🎯 Reset              |                                        |       |      |   |

## Cell Status

### Status → Overview

Techroutes

#### TR-1902-LTE Wireless Cellular Router/Modem

•

|                 |                  | AUTO REFRESH ON          |   |
|-----------------|------------------|--------------------------|---|
| Status          | Status           |                          |   |
| Overview        | System           |                          |   |
| Network         | oystem           |                          |   |
| Firewall        | Hostname         | TR-1902-LTE              |   |
| Routes          | SN               | 00862500003A9C04         | 1 |
| System Log      | Firmware Version | 3.2.165                  |   |
| Kernel Log      | Kernel Version   | 3.18.29                  |   |
| Reboot Log      |                  |                          |   |
| Realtime Graphs | Local Time       | Fri Jun 29 10:21:33 2018 |   |
| VPN             | Uptime           | 0h 6m 19s                |   |
| System          | Load Average     | 0.48, 0.85, 0.47         |   |
|                 |                  |                          |   |

| Mobile 1           |                                               |
|--------------------|-----------------------------------------------|
| Cellular Status    | Up                                            |
| IP Address         | 10.16.84.2/255.255.255.252                    |
| DNS 1              |                                               |
| DNS 2              |                                               |
| Cell Modem         | SLM730_SLM750 (05C6_F601 )                    |
| IMEI/ESN           | 868621029221474                               |
| Sim Status         | SIM Ready                                     |
| Strength           | T_attl 31 / 31, dBm : -51                     |
| Selected Network   | 4G (LTE) only                                 |
| Registered Network | Registered on Home network: "RELIANCE 4G", 7, |
| Sub Network Type   | TDD LTE                                       |
| Location Area Code | 35                                            |
| Cell ID            | 5008410                                       |
| Band               | 40,38800                                      |
| ICCID              | 8991150194051546803F                          |
| RSRP               | -61 dBm                                       |
| RSRQ               | -6 dB                                         |
| RSSI               | -35 dBm                                       |
| SINR               | 30.0 dB                                       |
| MSISDN/IMSI        | CFUN=1 OK / 405151001954880                   |
|                    |                                               |

## **SNMP** Configuration

#### Services $\rightarrow$ SNMP.

- 1) Tick on Enable SNMP.
- 2) Location as per your requirement.
- 3) Name as per your requirement.
- 4) Port 161 this is by default.
- 5) SNMP v1 and v2c Settings configuration SNMP community & Set Host / LAN as per your requirement.
- 6) Save & Apply.

| Status               | SNMP Configuration       |  |
|----------------------|--------------------------|--|
| System               | General Settings         |  |
| Services             |                          |  |
| ICMP Check           |                          |  |
| VRRP                 | Remote Access            |  |
| Failover             | Contact bofh@example.com |  |
| DTU                  | Location office          |  |
| CWMP                 | Name TR-1902-LTE         |  |
| GPS                  |                          |  |
| SMS                  | Port 161                 |  |
| VPN                  |                          |  |
| DDNS                 | SNMP v1 and v2c Settings |  |
| Connect Radio Module |                          |  |
| NMS                  | Get Community            |  |
| Vetwork              | Get Host/Lan 0.0.0/0     |  |
| Logout               | Set Community Reliance   |  |
|                      | Set Host/Lan 0.0.0.0/0   |  |
|                      | Trap receiver IP         |  |

## **Nat Disable**

### Network $\rightarrow$ Operation mode configuration

Remove tick from NAT enable and Save & Apply.

| Techroutes     | TR-1902-LTE Wireless Cellular Router/Modem                                                                                                    | Â |
|----------------|----------------------------------------------------------------------------------------------------|---|
|                | UNSAVED CHANGE 5-1                                                                                                    |   |
| Status         | Operation mode configuration                                                                                                    |   |
| System         | You may configure the operation mode suitable for you environment.                                                                                     |   |
| Services       | Operation mode O Bridge mode                                                                                                    |   |
| Network        | Au enternet and writeless interfaces are bridged into a single bridge interface.                                                                       |   |
| Operation Mode | The first ethernet port is treated as WAN port. The other ethernet ports and the wireless interface are bridged together and are treated as LAN ports. |   |
| Mobile         | AP client mode<br>The wireless ap client interface is treated as WAN port                                                                              | E |
| LAN            |                                                                                                    |   |
| Wired WAN      | Wired-WAN port role  Wired-WAN port acts as WAN                                                                                                    |   |
| WAN IPv6       | Wired-WAN port acts as LAN                                                                                                    |   |
| Interfaces     | NAT enable                                                                                                    |   |
| Wi-Fi          |                                                                                                    |   |
| Firewall       |                                                                                                    |   |
| Switch         | Save & Apply Save Reset                                                                                                    |   |

# Mobile Configuration

#### Network $\rightarrow$ Mobile

- 1) Tick on Enable.
- 2) APN name as per your requirement.
- 3) Dialing Number \*99#.
- 4) Authentication Method Select CHAP.
- 5) Username & Password as per your requirement.
- 6) Network Type select 4G (LTE) only.
- 7) Save & Apply.

| Sanicae                         | Mobile Configuration                |  |
|---------------------------------|-------------------------------------|--|
| Network                         | SIM 1                               |  |
| Operation Mode<br>Mobile        | Enable 🗵                            |  |
| LAN                             | Mobile connection DHCP mode         |  |
| Wired WAN                       | PIN code                            |  |
| Interfaces                      | Dialing number *99#                 |  |
| WI-FI<br>Firewall               | APN rcomboi                         |  |
| Switch                          | Authentication method CHAP •        |  |
| DHCP and DNS<br>Diagnostics     | Username 9322682986@rcomcentrex.com |  |
| Dynamic Routing                 | Password ••••••                     |  |
| Loopback Interface<br>Hostnames | Dual APN support                    |  |
| Guest LAN(Guest WiFi)           | Network Type 4G (LTE) only          |  |
| Static Routes<br>QoS            | MTU 1500                            |  |
| Logout                          | Online mode Keep Alive              |  |
|                                 | Metric 0                            |  |
|                                 | IPv4 netmask                        |  |

## LAN Configuration

#### Network $\rightarrow$ LAN

Here Configure LAN IP & Subnet and Save & Apply.

| Techroutes         | TR-1902-LTE Wireless Cellular Router/Modem                                                                                                    |
|--------------------|----------------------------------------------------------------------------------------------------|
|                    | Auto REFRESH ON                                                                                                    |
| Status             | Interfaces - LAN                                                                                                    |
| System             | On this page you can configure the network interfaces. You can bridge several interfaces by ticking the "bridge interfaces" field and enter the names of several network interfaces separated by spaces.<br>You can also use VLAM notation INTERFACE. VLANIN (e.g. exto. 1.). |
| Services           |                                                                                                    |
| Network            | Common Configuration                                                                                                    |
| Operation Mode     | General Setup Advanced Settings Physical Settings Firewall Settings                                                                                                    |
| Mobile             | 2. 19 United to 10 and 10                                                                                                    |
| LAN                | Status bolan MACAdress: 90 2240640:18.EF                                                                                                    |
| Wired WAN          | RX: 392.16 KB (5200 Pkts.)<br>TX: 276 06 KB (3238 Pkts.)                                                                                                    |
| WAN IPv6           | IPv4: 192.168.1.1/24                                                                                                    |
| Interfaces         | IPv6: td7b:2309:cs19::1/60                                                                                                    |
| Wi-Fi              |                                                                                                    |
| Firewall           | Protocol Static address                                                                                                    |
| Switch             | Really switch protocol? 📵 Switch protocol                                                                                                    |
| DHCP and DNS       |                                                                                                    |
| Diagnostics        | IPv4 address 192.168.1.1                                                                                                    |
| Dynamic Routing    | IPv4 netmask 255.255.25.0 •                                                                                                    |
| Loopback Interface |                                                                                                    |

## Loopback Interface Configuration

### Network $\rightarrow$ Loopback Interface.

As per your requirement configure loopback IP & Net mask & Save & Apply.

| Techroutes         | TR-1902-LTE Wireless Cellular Router/Modem |
|--------------------|--------------------------------------------|
| Status             | Loopback Interface Configuration           |
| System             | IP address 172.21.129.191                  |
| Services           |                                            |
| Network            | Netmask 255.255.255                        |
| Operation Mode     |                                            |
| Mobile             |                                            |
| LAN                | Save & Apply Save Reset                    |
| Wired WAN          |                                            |
| WAN IPv6           |                                            |
| Interfaces         |                                            |
| Wi-Fi              |                                            |
| Firewall           |                                            |
| Switch             |                                            |
| DHCP and DNS       |                                            |
| Diagnostics        |                                            |
| Dynamic Routing    |                                            |
| Loopback Interface |                                            |

## **Static Rules**

### Network $\rightarrow$ Static Routes.

Add route as per your requirement.

| <b>Techroutes</b>     |                       | TR-1902-I                 | _TE Wireless                   | Cellular Router | /Modem             |     |          |
|-----------------------|-----------------------|---------------------------|--------------------------------|-----------------|--------------------|-----|----------|
|                       |                       |                           |                                |                 | UNSAVED CHANGES: 1 |     |          |
| Status                | Routes                |                           |                                |                 |                    |     |          |
| System                | Routes specify over v | vhich interface and gatew | ay a certain host or network c | an be reached.  |                    |     |          |
| ervices               | Static IPv4 Rou       | utes                      |                                |                 |                    |     |          |
| letwork               |                       | <b>-</b> 4                | ID of Notesaals                | ID 1 Cotours    | 11-4-1-            |     |          |
| Operation Mode        | Interrace             | Target                    | IPv4-Netmask                   | IPv4-Gateway    | Metric             | MIU |          |
| Mobile                | Ian 💌                 | 192.168.20.0              | 255.255.255.0                  | 192.168.1.2     |                    |     | 💌 Delete |
| LAN                   |                       |                           |                                |                 |                    |     |          |
| Wired WAN             | Add 😭                 |                           |                                |                 |                    |     |          |
| WAN IPv6              | Statia IDv6 Day       | itaa                      |                                |                 |                    |     |          |
| Interfaces            | Static IPV6 Rot       | ules                      |                                |                 |                    |     |          |
| Wi-Fi                 | Interface             | Tar                       | jet I                          | Pv6-Gateway     | Metric             | MTU |          |
| Firewall              |                       |                           |                                |                 |                    |     |          |
| Switch                | This section contain  | ns no values yet          |                                |                 |                    |     |          |
| DHCP and DNS          | bbA 💌                 |                           |                                |                 |                    |     |          |
| Diagnostics           | - Add                 |                           |                                |                 |                    |     |          |
| Dynamic Routing       |                       |                           |                                |                 |                    |     |          |
| Loopback Interface    |                       |                           |                                | Save & Apply    | Save Reset         |     |          |
| Hostnames             |                       |                           |                                |                 |                    |     |          |
| Guest LAN(Guest WiFi) |                       |                           |                                |                 |                    |     |          |
| Static Routes         |                       |                           |                                |                 |                    |     |          |

## Firewall

#### Network $\rightarrow$ Firewall $\rightarrow$ Security.

Tick on Enable telnet and Save & Apply.

| Techroutes                          | TR-1902-LTE Wireless Cellular Router/Modem                                               |  |  |  |
|-------------------------------------|------------------------------------------------------------------------------------------|--|--|--|
| Status                              | UNISAVED CHANGES: 1 General Settings Port Forwards Traffic Rules Source NAT DMZ Security |  |  |  |
| System                              | System Security Configuration                                                            |  |  |  |
| Services<br>Network                 | SSH access from WAN Allow                                                                |  |  |  |
| Operation Mode<br>Mobile<br>LAN     | Ping from WAN to LAN Allow                                                               |  |  |  |
| Wired WAN<br>WAN IPv6<br>Interfaces | HTTPS Access                                                                             |  |  |  |
| Wi-Fi<br>Firewall                   | HTTPS access from WAN Allow                                                              |  |  |  |